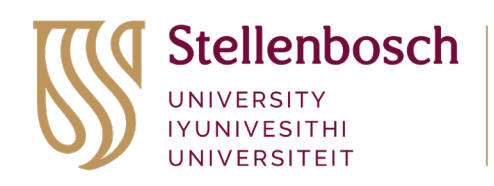

forward together sonke siya phambili saam vorentoe

## Enrolment Process for SU Employee Training on SUN-e-HR

- 1. Log in to "SUN-e-HR"
- 2. Expand the "SUN Employee Self-Service" tab
- 3. Expand "Training and Development"
- 4. Select "Learner Home"
- 5. Select "The Environment" under "Browse Catalog"
- 6. Select the course you want to attend
- 7. Click on "Course Name"
- 8. Click on "Offering Name"
- 9. Click on "Class Name"
- 10. On the top right-hand corner select "Enroll"
- 11. On the top right-hand corner select "Review"
- 12. On the top right-hand corner select **"Submit**

Your application will be sent to your line manager for approval **(Placed)**. After that the course administrator will accept, reject, or cancel the application.